## Instructions for setting up Baxter Simulator in D158

1. Baxter software packages are already installed on the server and a link to those packages needs to be created for our workspace. In a terminal window, type following line:

\$ source /opt/baxter\_ws/devel/setup.bash

2. Now, a catkin workspace will be created to overlay Baxter's packages in your home directory:

\$ mkdir -p ~/baxter\_ws/src \$ cd ~/baxter\_ws/src \$ catkin\_init\_workspace

\$ cd ~/baxter\_ws/ \$ catkin\_make

3. Add source command for this catkin workspace to your .bashrc file:

\$ echo "source ~/baxter\_ws/devel/setup.bash" >> ~/.bashrc
\$ source ~/.bashrc

4. To verify this worked:

\$ echo \$ROS\_PACKAGE\_PATH

Verify that you see at least the following 3 paths: /opt/ros/kinetic/share, /opt/baxter\_ws/src and ~/baxter\_ws/src

5. Now copy the Baxter shell script to your catkin workspace:

\$ cp /opt/baxter\_ws/src/baxter/baxter.sh ~/baxter\_ws/.

6. Use the command **ls** –**la** to check whether the file is executable. To make the file executable:

\$ chmod +x ~/baxter\_ws/baxter.sh

7. For every terminal window you open for Baxter Simulator:

\$ cd ~/baxter\_ws (you should be in your baxter\_ws directory)

\$ ./baxter.sh sim

Then look for the prompt to change to:

[baxter - http://localhost:11311] <user>@<computer>:~/baxter\_ws\$

7. To start the Baxter Simulator in Gazebo:

 $\$  roslaunch baxter\_gazebo baxter\_world.launch

Now you can try all of the commands for Baxter Simulator in Chapter 6 of ROS Robotics By Example!